# Quick User Guide

Mobile Key install with Schlage Access App

### Step 1. Sign up

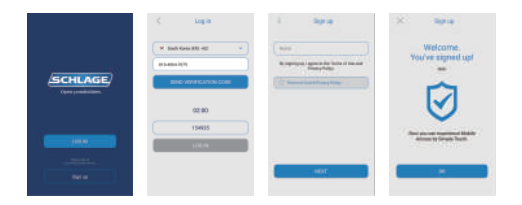

Please sign up for using Schlage Access.

Verify your phone number and proceed registration step by step.

### Step 2. Installing Family Key

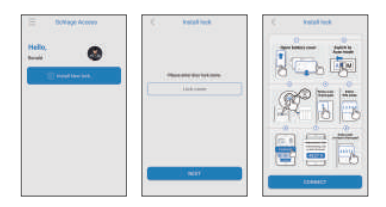

After log in, press "+" to install Family Key. Input door lock name and click NEXT. To install Family Key activate door lock Install mode.

### Step 3. Activate Install mode

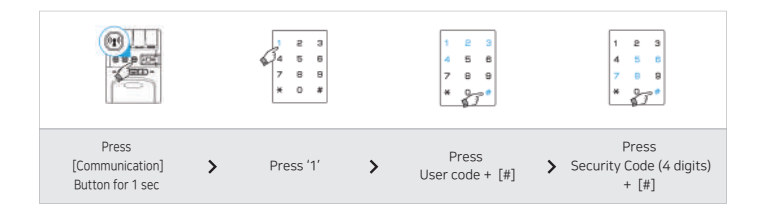

To activate Install mode, follow as described above. If you couldn't activate Install mode, please repeat again.

For better connection, place your smartphone close to lock.

## Step 4. Installing Family Key

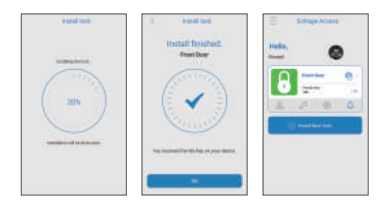

Mobile Key installation will be proceeded automatically after connection between your smartphone and lock. Check installed Mobile Key.

Assigning Mobile Keys to family & friends (Family Key, Guest Key)

### 1. Sending Family Key

Family Key user have admin rights and can send Mobile Key to others and change lock settings. Up to 8 Family Keys can be enrolled per lock set.

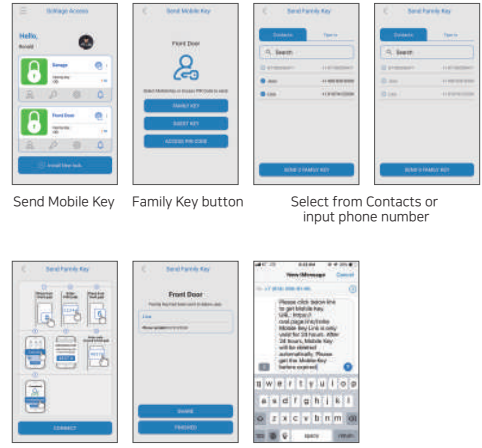

Activate Send mode

Family Key send notice (Share)

Those who got Family Key message have to download App and Sign up. Sent Family Key is valid for only 24 hours. If you don't log in(running app) it will be expired automatically after 24 hours.

After registration, Family Key will be installed automatically.

## 2. Sending Guest Key

Only Family Key user can send Guest Key. (256 Max. per Family Key) Guest Key duration can be set from 1 hour to maximum180 days. When Guest Key expired user can request new Guest Key to Family Key user.

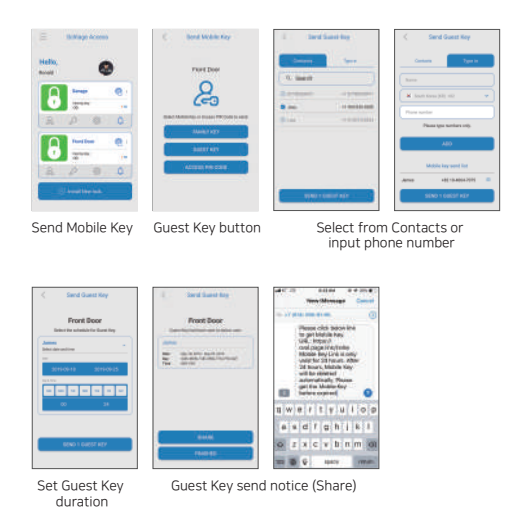

Those who got Guest Key message have to download App and Sign up. Sent Guest Key is valid for only 24 hours. If you don't log in(running app) it will be expired automatically after 24 hours.

Afer registration, Guest Key will be installed automatically and can be used within the allowed period.

Issue Access PIN Code (Duration Code, One time Code)

### 3. Issue Duration code

You can send Access PIN Code for those who don't use smartphone or don't want to use Mobile Key. Access PIN Code is the code enable to open door lock without using smartphone. There are 2 types of Access PIN Code. Duration Code and One Time Code.

| E Ballage Access  | C                | C Annua Michael           | Access Photos               | New Monage Cause                                                                                                    |
|-------------------|------------------|---------------------------|-----------------------------|----------------------------------------------------------------------------------------------------|
|                   | There Experies   |                           |                             | Press cick book inter<br>to participate host<br>(Mc. 1993)<br>And page interfation<br>Model into Cick a comp<br>underfat 38 years. After<br>28 hosts, Match Key<br>will be retreat<br>activitately Press<br>oper Cisk Matter Gay |
| 0                 | annen            |                           |                             | 1 w e r t y u l o o                                                                                                    |
| a / e o           | ACCESS FOR CARE. | CHUNT CON                 | TENERA SECA                 | a s d f g h i k l                                                                                                    |
| C. Annelling Sale |                  | Contraction of the second | Comparison of the sublement | o z x c v b n m o                                                                                                    |
|                   |                  | 94A6                      | SHARE                       | THE OF LEAST STREET,                                                                                                    |
| Send Mobile Key   | Access PIN Code  | Duration Code             | Select start date and       | Send Message                                                                                                    |

Duration code period is different depends on the length.

Go to "Door lock Setting-Advanced Setting-Access PIN Code length" and change.

duration to issue (Share)

- 4 digits : 1~3 days
- 6 digits : 1~7 days
- 8 digits (default): DAY (1~16 days), Hour (1~32 hours)

```
> Generate new code when needed
```

### 4. Issue One Time Code

One Time Code is valid for only one time use.

One Time Code length will be changed based on Duration code length setting.

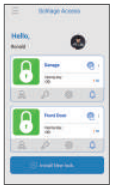

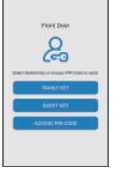

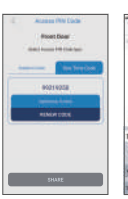

Send Mobile Key

Access PIN code

One Time Code Issue

Send Message (Share)

# APP SETTING

- 1. Key type
- 2. App download
- 3. Sign up
- 4. Log in
- 5. Install Family Key
- 6-1. Send Mobile Key > Family Key
- 6-2. Send Mobile Key > Guest Key
- 7-1. Receive Mobile Key > Non-Service user
- 7-2. Receive Mobile Key > Service user
- 7-3. Receive Mobile Key > Time out
- 8-1. Delete Mobile Key > Family Key
- 8-2. Delete Mobile Key > Guest Key
- 9. Delete Mobile Key
- 10-1. Access PIN Code > Duration Code
- 10-2. Access PIN Code > One Time Code
- 11. Door lock Settings > Door lock Name
- 12. Door lock Settings > Door lock Sound Settings
- 13. Door lock Settings > Notification
- 14-1. Door lock Settings > Advanced Setting (User Code, Tag Key, Fingerprint)
- 14-2. Door lock Settings > Advanced Setting (Manage Family Key)
- 14-3. Door lock Settings > Advanced Setting (Access PIN Code length)
- 14-4. Door lock Settings > Advanced Setting (Open mode)
- 14-5 Door lock Settings > Update Settings
- 15. Timeline
- 16-1. Menu > Profile (Photo, Name, Phone number)
- 16-2. Menu > Manner mode
- 16-3. Menu > Notice
- 16-4. Menu > User Guide
- 16-5. Menu > FAQ
- 16-6. Menu > Log out
- 17. Invalid Mobile Key Guide
- 18. Withdrawal

### 1. Key type

- 1. Mobile Key
- Open the lock with smartphone App.
- Family Key

Mobile Key for family member.

Only Family Key users are permitted to send Guest Key and Access PIN Code. Up to 8 Family Keys can be stored per door lock.

- Guest Key

Mobile Key for guest. It will be sent from Family Key user. Up to 256 Guest Keys can be generated per Family Key.

#### 2. Access PIN Code

- PIN code to punch on door lock to unlock.
- Duration Code

Code that can be used during the certain duration.

- One Time Code

Only one time use PIN code.

Type "Schlage Access" on App Store or Google Play. - Android user: Google Play

- iOS user: App Store

## 3. Sign Up

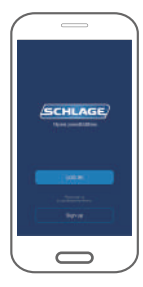

Click Sign up

| H South Kono (01) +82<br>313-6340-1015 |
|----------------------------------------|
| In the states POPTS                    |
|                                        |
| SENO VERIFICATION CODE                 |
| 02:00                                  |
| 117536                                 |
| VEREY                                  |

>

Input phone number > verification

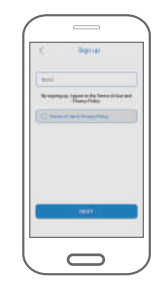

>

Agree on Terms of use

#### REMARK

Please sign up to use Mobile Key service .

### 4. Log in

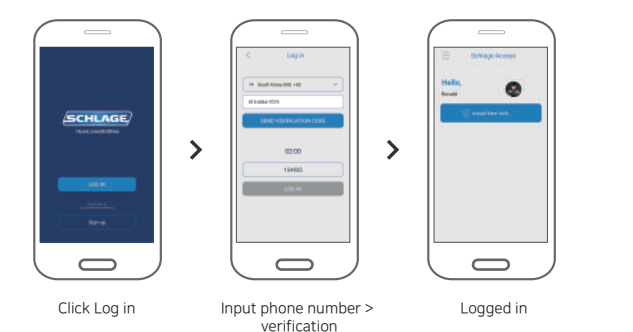

#### REMARK

Once you signed up, you can log in by verifying your phone number. You can't log in using the same phone number on different devices at the same time.

### 5. Install Family Key

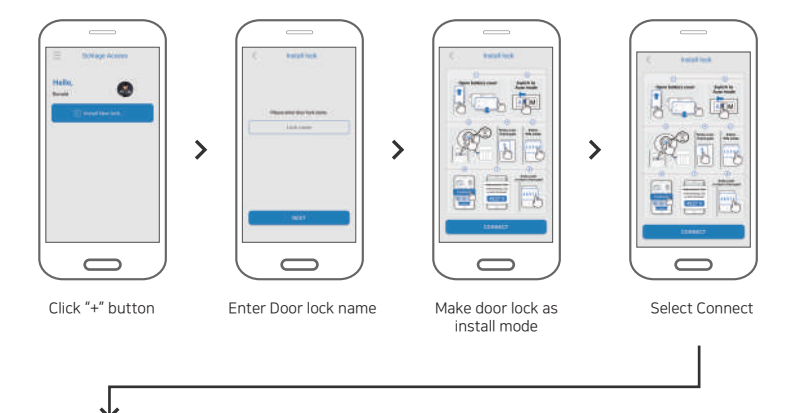

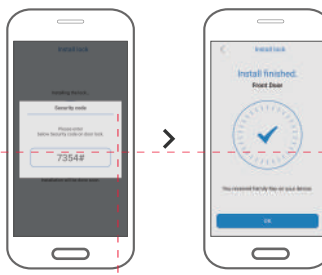

Enter Security code (4 digits)

Install finish

Family Key for family members. You can open door lock with Smartphone App. (Bluetooth should be always turn ON)

For better connection, place your smartphone close to lock.

Door lock Install mode guide

[Change to Auto Mode] > [Communication button for 1 sec] > [1] > [User Code + #] > [Security code + #]

### 6-1. Send Mobile Key > Family Key

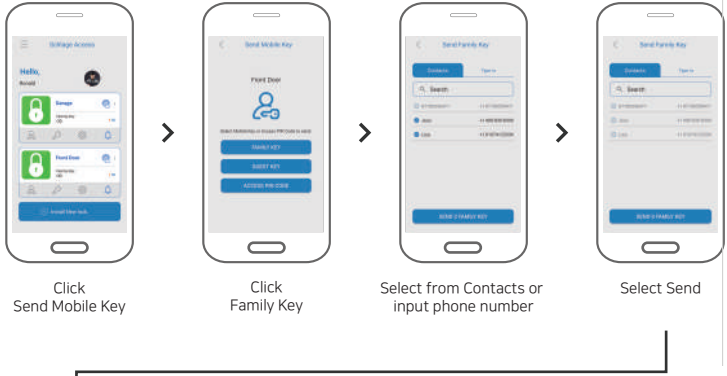

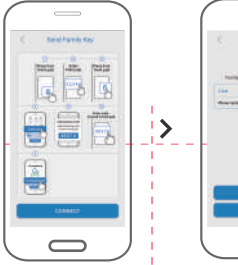

Active Send mode

Sent Family Key notice

Front Opar

#### REMARK

Only Family Key users are permitted to send Family Key, Access PIN Code and manage the lock setting. Up to 8 Family Keys can be stored per 1 door lock. To send Family Key select from contacts or input phone number.

Change to Send mode guide [#] > [User Code + #] > [6] > [Security Code + #]

### 6-2. Send Mobile Key > Guest Key

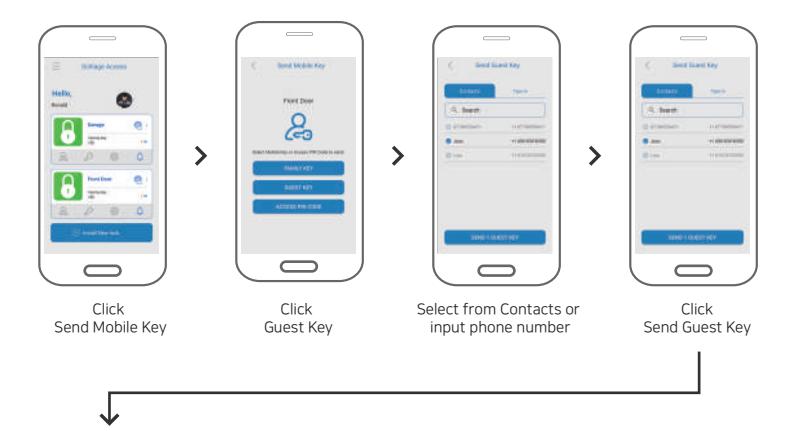

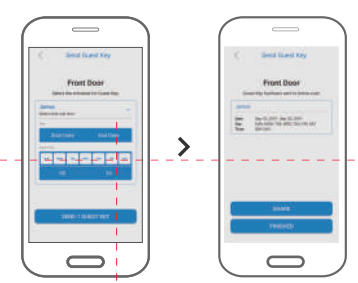

Set schedule

Sent Guest Key notice

#### REMARK

Guest Key will be sent from Family Key user with limited schedule. It can not be transferable.

To use Guest Key, user should download the App just like Family Key user.

If Family Key user close the account or Family Key is deleted, related Guest Key will be invalid accordingly.

#### 7-1. Receive Mobile Key > Non-Service user

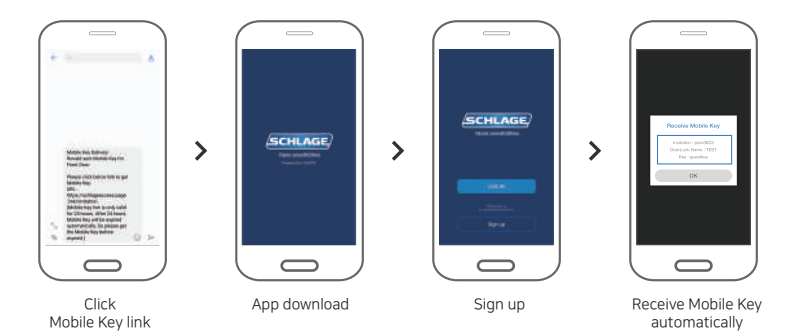

#### REMARK

To use Mobile Key, you have to download the App and sign up. When you click the Mobile Key link, you will be linked to Google Play or App Store. Download App and sign up with your phone number you received the link. Once you signed up, Mobile Key will be received automatically.

#### 7-2. Receive Mobile Key > Service user

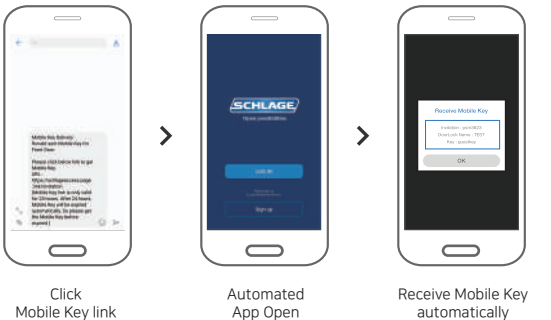

Mobile Key link

App Open

Click Mobile Key link.

If you already downloaded the App, App will be launched and Mobile Key will be received automatically.

#### 7-3. Receive Mobile Key > Time out

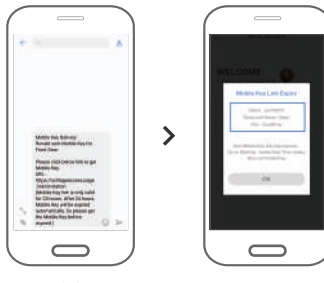

Click Mobile Key link

Time out Pop up

#### REMARK

Mobile Key link is valid for only 24 hours after sent. If it's already 24 hours passed, please request new Mobile Key.

Please make sure you should receive the Mobile Key within 24 hours after received.

### 8-1. Delete Mobile Key > Family Key

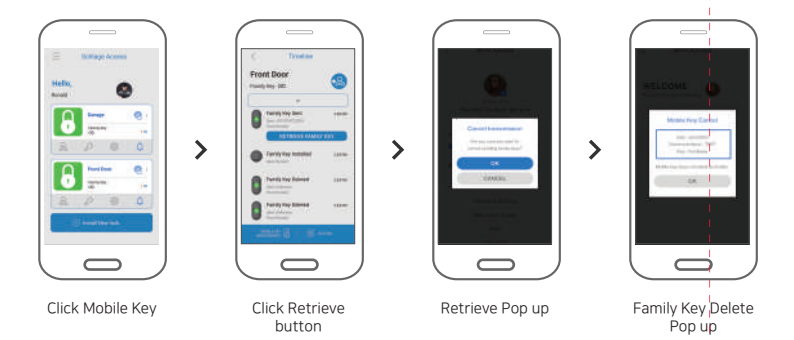

#### REMARK

You can delete the Family Key as below.

1. When the receiver didn't get Family Key yet

-> Just click "Retrieve" from Timeline

2. When the receiver already received Family Key

-> Go to Family Key management and delete the Family Key

### 8-2. Delete Mobile Key > Guest Key

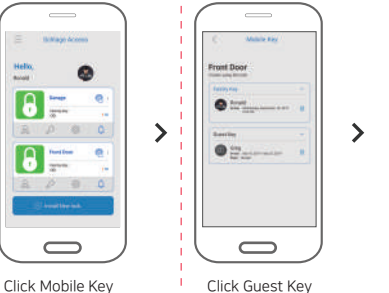

Click Guest Key to delete

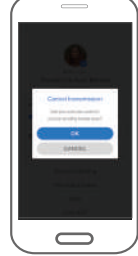

Delete Pop up

#### REMARK

You can delete the Guest Key as below.

1. When the receiver didn't get Guest Key yet

-> Just click "Retrieve" from Timeline

2. When the receiver already received Guest Key

-> Go to Family Key management and delete the Guest Key

#### 9. Delete Mobile Key

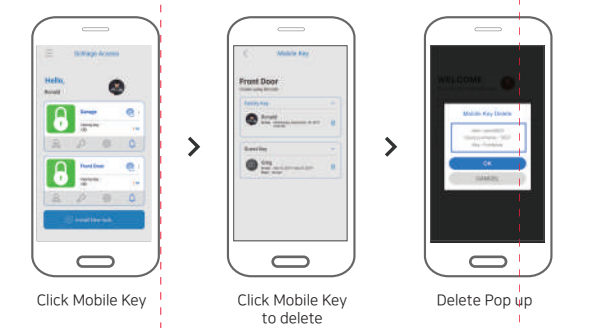

#### REMARK

You can check registered Mobile Key and delete. Also Family Key can be deleted from [Door lock Settings]-[Advanced Setting]-[Family Key].

#### 10-1. Access PIN Code > Duration Code

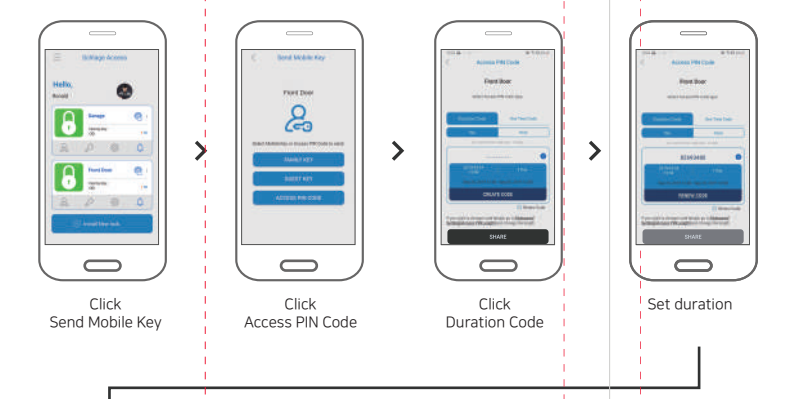

Share the Code

| ĸ | M | IA | к | ĸ |
|---|---|----|---|---|
|   |   |    |   |   |

Duration code can be used during the preset schedule.

Schedule would be different based on Access PIN Code length.

You can change length via [Door lock Settings]-[Advanced Setting]-[Access PIN Code length].

- 4 digits : 1~3 days

- 6 digits : 1~7 days

- 8 digits (default): Day (1~16days), Hour (1~32hours) > Generate new code when needed

### 10-2. Access PIN Code > One Time Code

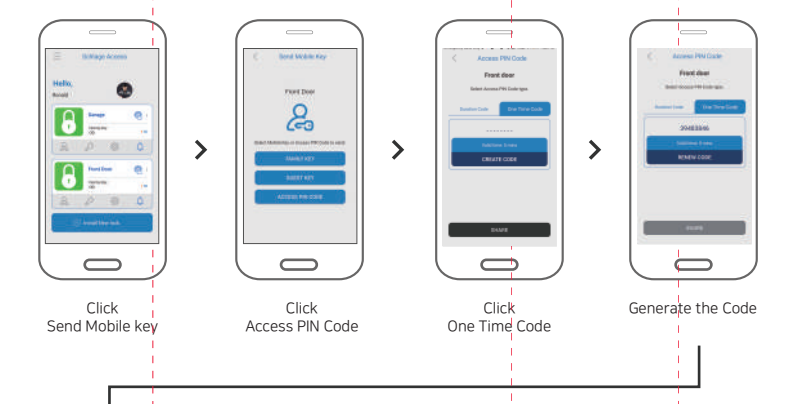

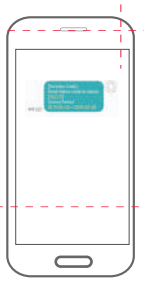

Share the Code

REMARK One Time Code is one time use only. It has 5 mins valid time after generated. After 5 mins passed, you need to generate new code.

#### 11. Door lock Settings > Door lock Name

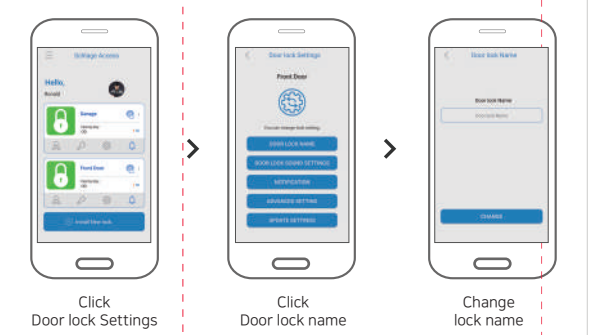

#### REMARK

Only Family Key user can change the name. Once you change the name for lock, it will be applied on actor's name only. Name change will not be affected to other users.

#### 12. Door lock Settings > Door lock Sound Settings

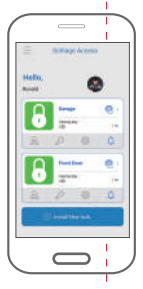

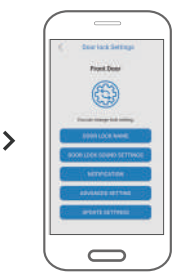

Click Door lock Settings

Click Door lock Sound Settings

| C. Dar an hard being         |   |
|------------------------------|---|
| New York's Concern           |   |
|                              |   |
| ha hariar                    | - |
| In Provident                 |   |
| and the second second second |   |

>

Voice guide Volume/ Beep Sound Volume change

#### REMARK

Change the volume for Voice guide and Beep sound from App. Once you change the volume, you should unlock by Mobile Key to apply the changes on lock. Voice guide: 3 Levels (Min.(Mute) - Mid. - Max.) Beep: 8 Levels (Level 1(Mute) ~ Level 8) Factory default is Voice guide Max. and Beep level 8.

### 13. Door lock Settings > Notification

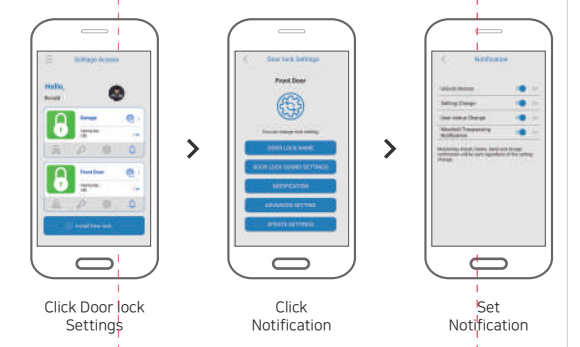

#### REMARK

Choose Notification on App for using door lock.

If you turn off Notification, no message will be received but event will be display on Timeline.

- 1. Basic Notification Default message no related to Notification setting.
- Family Key(Guest Key) Install/ Re-install/ Send/ Delete/ Time out for same door lock
- Access PIN Code (Duration Code/ One Time Code) Issue on same door lock
- Guest Key Expiry
- Guest Key request/ Accept/ Refuse for expired Guest Key
- Important notification
  - Emergency(Mischief, Trespassing, Low battery(20%))
  - When unlock by Mobile Key, message will be sent to user.(Not real time alarm)
- 2. Door lock open History
- Open history by Family Key(Guest Key) for same door lock
- 3. Door lock settings Advanced setting
- Family Key Delete
- Change Access PIN Code length
- Setting change via door lock install mode
  - Voice guide volume
  - Beep volume
- 4. Door lock user's information
- Family Key user's withdrawal
- Name change of Family Key(Guest Key) User

#### 14-1. Door lock Settings > Advanced Settiing (User Code, Tag Key, Fingerprint)

>

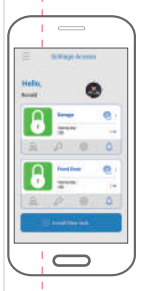

Click Door lock Settings

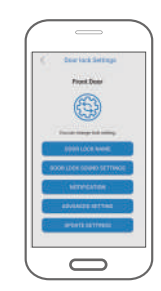

>

Click Advanced setting

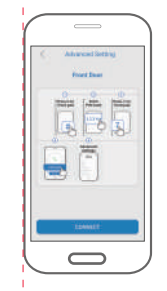

Connect Door lock and App

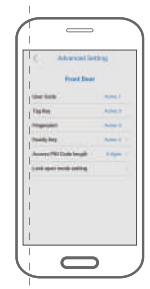

>

Check registered User Code, Tag Key and Fingerprint

#### REMARK

You can check how many registered User code, Tag Key, Fingerprint are. Connect the lock and app to check. User code, Tag Key and Fingerprint should be registered on lock not using App.

How to set Advanced setting on lock.  $[#] \rightarrow [User Code + #] \rightarrow [7]$ 

### 14-2. Door lock Settings > Advanced Setting (Manage Family Key)

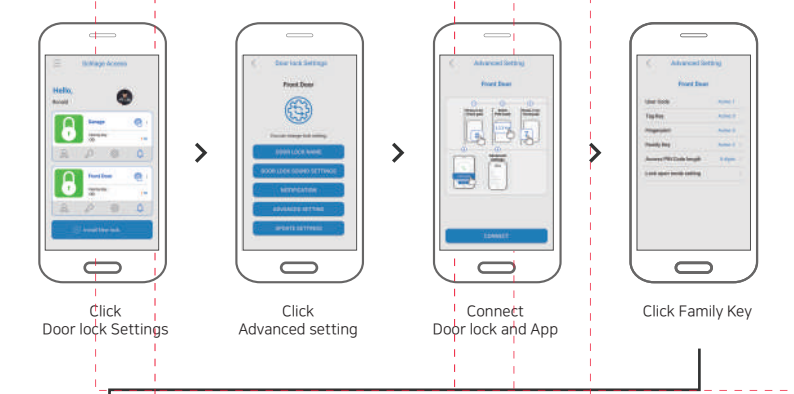

Manage Family Key

| REMARK                                                                                                    |
|----------------------------------------------------------------------------------------------------|
| You can manage registered Family Key.<br>Family Key guide<br>In use: Family Key are using<br>Waiting: Family Key was sent and waiting for accept<br>Unknown: Invalid Family Key that need to be deleted |
| How to set Advanced setting on lock.<br>[#] -> [User Code + #] -> [7]                                                                                                    |

#### 14-3. Door lock Settings > Advanced Setting (Access PIN Code Length)

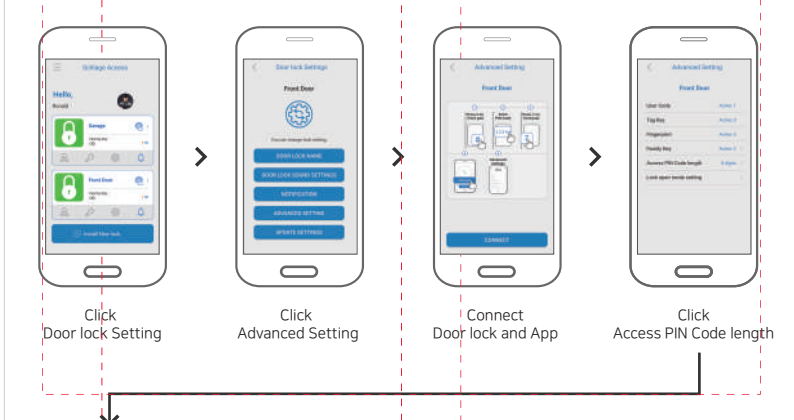

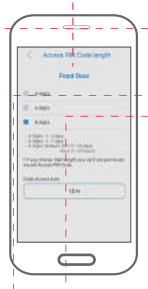

Change Access PIN Code Start Time

REMARK

You can change Access PIN Code length or Start Time.

- 4 digits : 1~3 days
- 6 digits : 1~7 days

- 8 digits (default): DAY (1~16 days), HOUR (1~32 hours)> Generate new code when needed

\* If you change PIN Code length, previously issued PIN will be invalid. Please generate new PIN.

How to set Advanced Setting on lock.

[#] -> [User Code + #] -> [7]

### 14-4. Door lock Settings > Advanced Setting (Open mode)

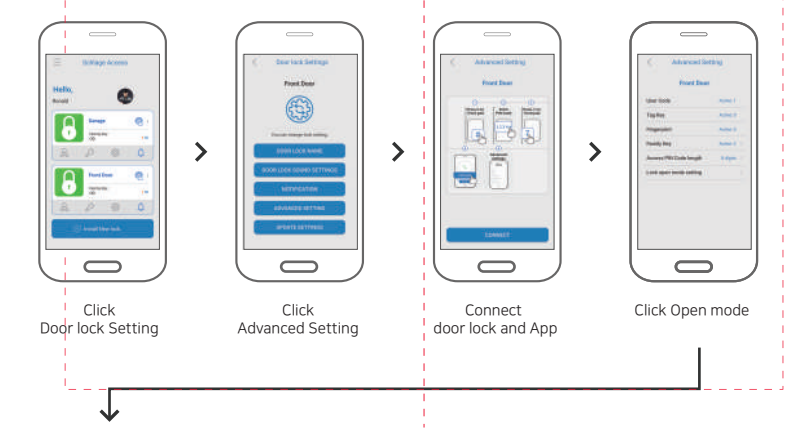

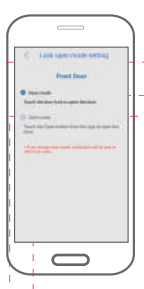

Setting change

REMARK

You can set Open mode for door lock.

- Easy mode: Just click the open button on App to unlock.

Safe mode: Touch the lock to unlock. Based on Open mode from App, you may click button from App.
When you change Open mode, other Mobile Key user will be received change notification.

How to set Advanced setting on lock.

[#] -> [User Code + #] -> [7]

### 14-5. Door lock Settings > Update Settings

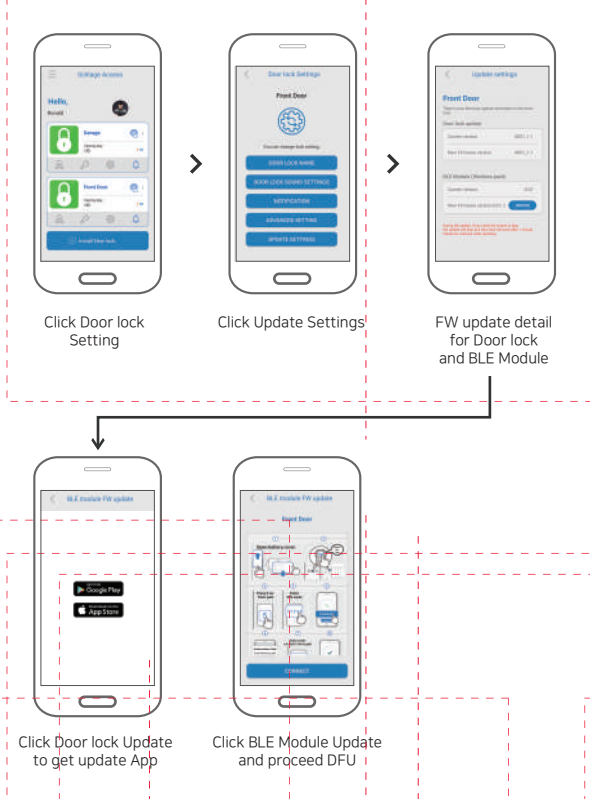

| REMARK                                                                                                    |
|----------------------------------------------------------------------------------------------------|
| You can check FW version for Door lock and BLE Module.<br>If you need to update, Update button will be appeared and you can proceed update.                                                               |
| * How to update<br>- Door lock: Click Update Button and download new update App<br>- BLE Module: Change as door lock DFU mode-> [Communication 1 sec] -> [5] -> [User code + #]<br>-> [Security code + #] |

### 15. Timeline

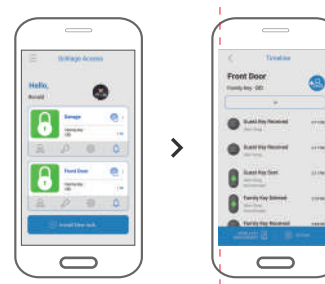

Click Mobile Key

Display Timeline

#### REMARK

All events from door lock will be listed on Timeline.

- Family Key User: Notification for all events

- Guest Key User: Notification for own event and Open mode change Event will be listed max 5 days with max 100 events.

#### 16-1. Menu > Profile (Photo, Name, Phone number)

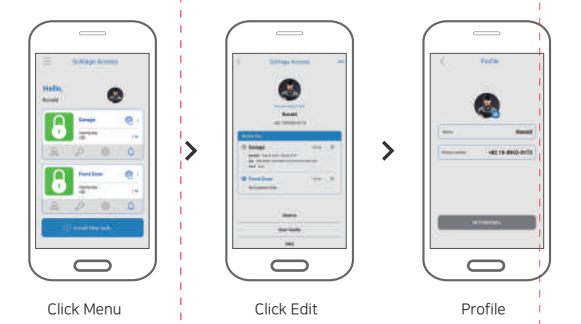

#### REMARK

You can change Profile setting such as Photo, Name and Phone number. If you change the phone number, you need to proceed verification.

### 16-2. Menu > Manner mode

>

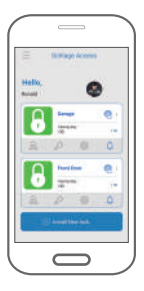

Click Menu

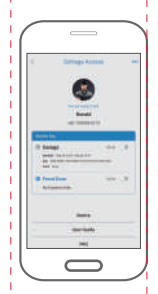

Set Manner mode per Mobile Key

#### REMARK

You can set Manner mode per Mobile Key. When you set Manner mode, unlock sound from lock will be mute.

### 16-3. Menu > Notice

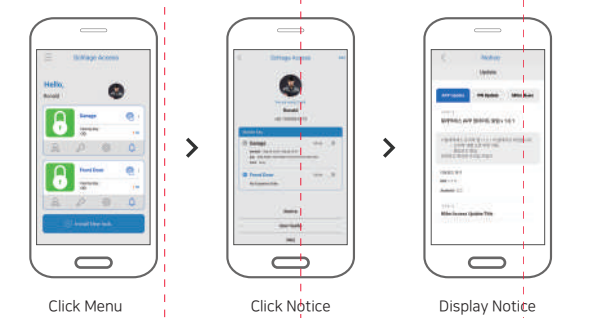

#### REMARK

Product and App(Door lock and BLE Module) update and information will be listed on Notice.

### 16-4. Menu > User Guide

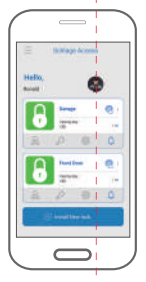

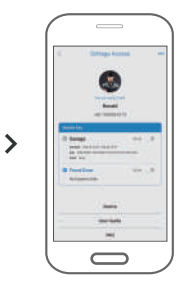

Click Menu

Click User Guide

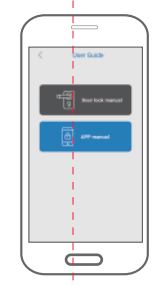

>

Display User Guide

#### REMARK

You can check App User Guide for the service.

### 16-5. Menu > FAQ

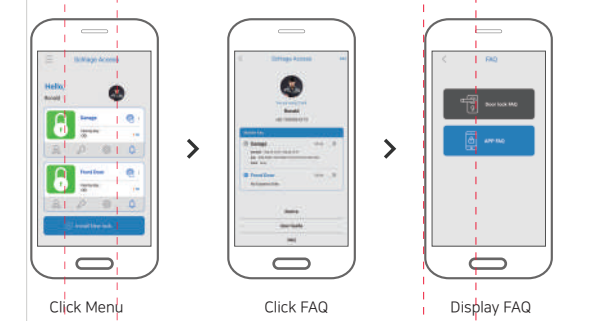

#### REMARK

You can check FAQs.

### 16-6. Menu > Log out

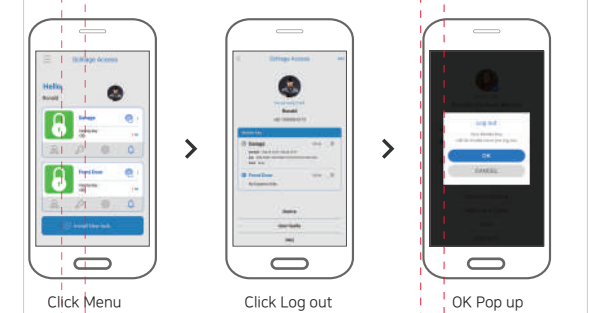

#### REMARK

You can not use Mobile Key when logged out. Please log in to use Mobile Key.

### 17. Invalid Mobile Key Guide

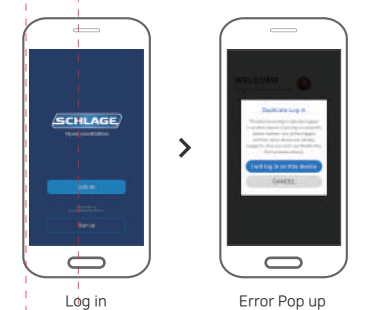

#### REMARK

- Mobile Key will be invalid on below situation.
- Duplicated log in with same phone number
- SIM Change with same smartphone and log in
- App delete> App download> Log in
- Smartphone change with same SIM and log in

### 18. Withdrawal

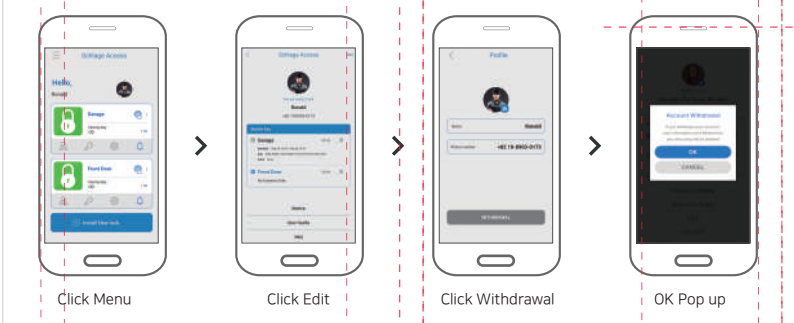

#### REMARK

If you close the account, User information and Mobile Key will be deleted. Please sign up again if you wish to use the service.